# <u>6. sz.</u> mérés GPIB interfész alkalmazása: <u>Numerikus jelszintézis</u>

A digitális jelfeldolgozás (*DSP*: *D*igital Signal Processing, numerikus minta kezelés) eljárásai között alapvető a *DDS technika* (jel-generáláshoz) és az *FFT módszer* (a jel spektrális elemzéséhez).

A gyakorlat célja ezek *együttes* használata, a diszkrét (mintavételezett és kvantált) adatokból eredő *korlátok* megismerése.

Mérési összeállítás:

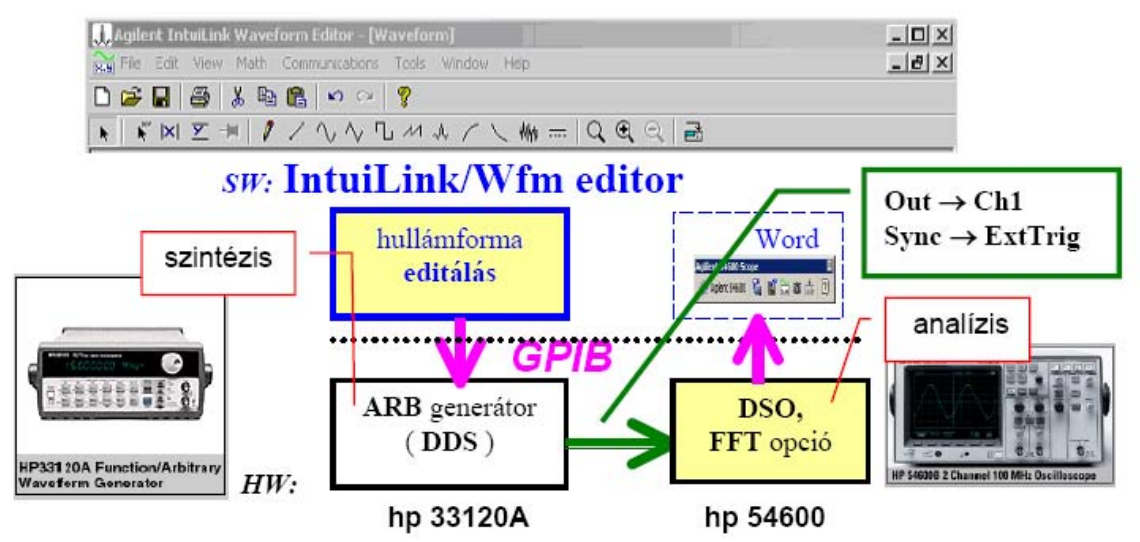

A közvetlen *digitális* szintézis (*DDS*: *Direct Digital Synthesis*) elvén működő jel<u>generátor</u> diszkrét (idő)rekordból kiindulva állít elő programozható paraméterű, "tetszőleges"(**ARB**itrary) alakú, *analóg* vizsgáló jelet. A hullámforma *numerikus* mintái könnyen szerkeszthetők vagy módosíthatók *szoftver*rel. A szintetizált jel sajátságait azonban korlátozza a mintavételi és a kvantálási törvény.

Elsősorban a jeleditáló <u>szoftver</u> (IntuiLink/Waveform Editor) szolgáltatásait használjuk ("minta file"-ok: **SampleWF**, standard hullámformák, ezekből szerkeszthető összetett jelformák). A hullámforma "letöltésnél" választandó az *alap*frekvencia és az amplitúdó.

## Eszköz <u>interfész</u>: GPIB (General Purpose Interface Bus, IEEE488/IEC625/HPIB).

A generált *jelalak* megfigyeléséhez digitális <u>oszcilloszkóp</u>ot (*DSO*: *D*igitizing *S*torage *O*scilloscope) használunk, amelynek szerves kiegészítője a *spektrum*ot számító *FFT*modul. A diszkrét Fourier transzformáció (*FFT*: *F*ast Fourier Transform) egy jelrészlet digitalizálásával kapott időrekordból határozza meg a *periodogram*ot, a harmónikus-modell (*Fourier-sor* felbontás) spektrum komponenseinek amplitúdóját. A rekord minta-száma: **1K**, ez alapvetően korlátozza a frekvencia felbontást, a mintagyakoriságot pedig az "időalap" értéke határozza meg (ez kritikus a hasonmások elkerüléséhez). "Ablak": Hanning, FlatTop használatával csökkenthető a nemkoherens mintavétel miatt fellépő spektrum-szivárgás ill. amplitúdó-hiba.

Ajánlott <u>irodalom</u>:

dr. Pápay Zsolt: DDS jelgenerátor (oktatási segédlet), vagy Jelalak mérés és szintézis (jegyzet).

## Házi feladatok :

• Milyen <u>jelalak</u>ot várunk, ha csak három (harmónikus) komponensből szintetizálunk egy (50%-os kitöltési tényezőjű) *négyszög* jelet? /Mérésen: **SampleWF**  $\rightarrow$  **nonlin\_1.csv** file/ <sup>2</sup> Hogyan "néz ki" a 0.1%-os kitöltési tényezőjű *impulzus*-jel 4000 pontos (idő)rekordja, és milyen <u>spektrum</u>ot várunk, ha ezt a jelalakot **100 Hz**-es *alap*frekvenciával generáljuk? /Ellenőrzés: **SampleWF**  $\rightarrow$  **Sm\_duty.csv** file/

## Mérési feladatok :

**1.** (a) Figyeljük meg (és "fedezzük fel"!) néhány *standard* hullámforma: Sine, Triangle, Square, Saw\_Tooth (Ramp), SINC, Exp\_Rise, Exp\_Fall, Noise, DC jelalakjának paraméter-függését, valamelyik *paraméter* (mint: Offset, Cycles, Phase (deg) illetve Duty Cycle (percent), Damp Factor, Zero Crossings) folyamatos módosítása közben:

## Segment Parameters dialógusablak | Preview

<u>Kijelölés (select, highlight)</u>: (1) szegmensen belül **dupla "click"** ( $\rightarrow$  "Segment Parameters" dialógus-ablak), vagy (2) **"click"** a szegmens határt jelölő <u>kék</u> háromszögre. Erre a <u>kivilágosított</u> részre használható a **Math** Menü.

Ha a hullámformán *matematikai műveletet* végeztünk, ezután már csak nyújtás vagy zsugorítás lehetséges (**dupla "click"** → "Resize Waveform" dialógusablak, vagy **Math** Menü | **Resize...** ).

<u>Figyelem</u>: a korlátozott grafikai felbontás miatt *"vizuális aliasing"* fellépését tapasztalhatjuk. Az alapértelmezés közvetlenül visszaállítható (**Defaults**).

(b) <u>Állítsuk elő</u> a hullámformát ( $\rightarrow$  "letöltés" a generátorba, ami egyben fizikailag is generálja a *periódikusan ismétlődő* jelalakot a készülék kimenetén):

Send Arbitrary Waveform: ➡ → Send Waveform dialógusablak • Defaults for Wfm's – in Reset Param's

- Volatile Memory (!) in Wfm Location on Instrument
- Wfm's and Param's in Send to Instrument

Letöltés előtt <u>be kell állítani</u> a kívánt *alap*paramétereket (Frequency [KHz], Amplitude [Vp-p], Offset [Vdc] ).

<u>Figyelem</u>: a *teljes* rekord ismétlődési gyakoriságát állítja a <u>Frequency</u> paraméter (tehát pl. **Sine** Cycle = 10 és **Frequency[KHz] =** 1 eredménye "10 KHz-es" szinuszos jel).

Fontos: NE használjuk a Manage Wfm's dialógusablakot!

**2.** (a) Hasonlítsuk össze a **Pelda1.wvf** file (8000 pontos, *kis-csúcstényezőjű*, 10 tagú) <u>multiszinusz</u><sup>1</sup> jelének spektrumát a **SINC** standard hullámforma (Segment Param's: *Data Points* = 8000, *Cycles* = 1, *Zero Cross.* = 10) spektrumával (**Send**: 1 Vpp, 1 kHz)! <u>Indokoljuk</u> az eltérést!

Megjegyzés: használjuk az oszcilloszkóp Save/Recall: Trace szolgáltatását. Kérdés: mit jelent SINC hullámformánál spektrálisan a Zero Crossings paraméter állítása?

(b) Mozgassuk a Pelda1.wvf jel spektrumát a frekvencia tengelyen! Útm.: Math Menü | Multiply... | Select segment: Sine | Amplitude = 1, Cycles = 13 Kérdés: miért Cycles > 10 a választás? Ez milyen moduláció?

<sup>&</sup>lt;sup>1</sup> Lásd "DDS jelgenerátor" 18-19. old (1. PÉLDA), vagy Multisine - <u>http://www.educatorscorner.com/media/Exp65a.pdf</u>

**3.** (a) Módosítsuk a **Trapazd.csv** rekordot: *töröljünk* 1000 mintát az <u>utolsó</u> 2000 pontból (!!), és mérjük meg az így kapott hullámforma <u>spektrum</u>-komponenseit (**Send**: 1 Vpp, 1 kHz). Vessük össze az alábbi táblázattal!

(  $\underline{Sugo}$ : WinXP - Maximize, Editor - Math | Expand to Fit, Select: left mouse (right-to-left), Cut Scope - FFT: FlatTop ablak, STOP, Cursors: FindPeaks, V2 )

Megjegyzés: 50%-os kitöltési tényezőjű *trapéz*-jelet kapunk (ellenőrizzük: Scope – Duty Cy), és a "<u>teljes</u> felfutás"/"pulzus-szélesség" = 1/3. A fellépő <u>páratlan</u> harmónikusok *relatív* **dB** értékei:

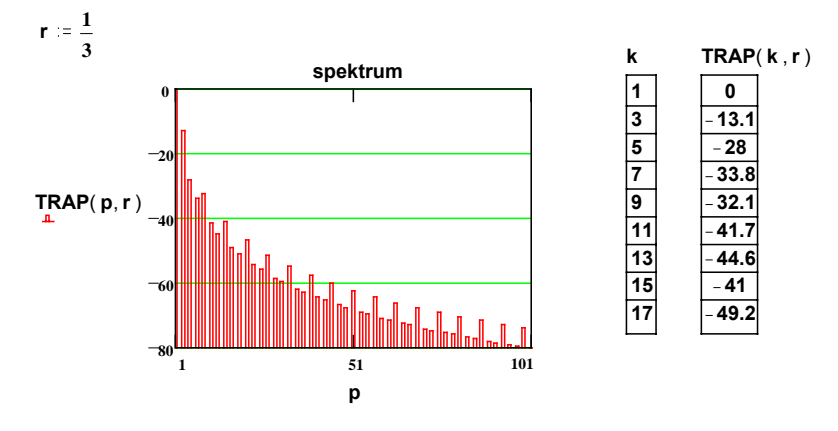

(**b**) Állítsunk elő *keskenysávú* kommunikációs csatornát *teszt*elő jeleket az alábbi egyenletek alapján (Send: 1 Vpp, 1kHz). Milyen jelalakokat várunk?

 $\mathbf{x}(t) = \mathbf{1} \cdot \sin(\omega t) + \mathbf{0.24} \cdot \sin(3\omega t) + \mathbf{0.07} \cdot \sin(5\omega t) + \mathbf{0.0125} \cdot \sin(7\omega t)$  $\mathbf{y}(t) = \mathbf{1} \cdot \sin(\omega t) + \mathbf{0.1} \cdot \sin(3\omega t + \varphi)$ 

Mi történik, ha módosul a *relatív* fázis? (Például –  $\mathbf{y}(t)$  *Cycles*: 3,  $\varphi = 0$  ill.15<sup>0</sup>)

**4.** Generáljunk *folytonos* vezetékes-telefon DTFM (*Dual-Tone MultiFrequency*) jelet, a <u>számjegy</u>: mérőcsoport-szám (mod10). Dokumentáljuk a kiválasztott Editorparamétereket, valamint a jelalakot és spektrumot.

Útm.: a DTMF jel két eltérő frekvenciájú szinusz (=tone) <u>összege</u>, lásd a számjegy/frekvencia-pár táblázatot ("sixteen tones"). A <u>nagyobb</u> frekvenciájú összetevő relatív szintje: +2 dB. (Van-e ennek műszaki oka?) A frekvenciákat **1.5%**-os <u>pontosságg</u>al kell generálni. (Ez a specifikáció hogyan segíti a feladat "spektrálisan tiszta" megoldását?)

|        | 1209 Hz | 1336 Hz | 1477Hz | 1633 Hz |
|--------|---------|---------|--------|---------|
| 697 Hz | 1       | 2       | 3      | Α       |
| 770 Hz | 4       | 5       | 6      | В       |
| 852 Hz | 7       | 8       | 9      | С       |
| 941 Hz | *       | 0       | #      | D       |

Dial Tone: 350 + 440 (Hz), Busy: 480 + 620 (Hz), Ringback: 440 + 480 (Hz)

(<u>Súgó</u>: két periódikus jel összege *csak akkor* periódikus, *ha* periódusaik aránya racionális szám. Ehhez pl. az alábbi <u>módosított táblázat</u>ot használhatjuk:

|        | 1200 Hz 1340 Hz |   | 1480Hz |  |
|--------|-----------------|---|--------|--|
| 700 Hz | 1               | 2 | 3      |  |
| 780 Hz | 4               | 5 | 6      |  |
| 860 Hz | 7               | 8 | 9      |  |
| 940 Hz | *               | 0 | #      |  |

A frekvenciákat 20-szal osztva <u>100-nál kisebb</u> egész számot kapunk [**Editor**: Cycles "Valid Range: 1-100", lásd **Help**], és 20 Hz-es *alap*frekvenciával generáljuk a jelet. )

Ellenőrízzük a Dtmf\_0.csv és Dtmf\_9.csv minta file-okat, alapfrekvencia: 10 Hz.

5. Szimuláljuk egy diszk érzékelő jel-szegmensét a Lorentz.wvf felhasználásával. Útm.: *ismételjük* meg <u>invertálva</u> a "pont-számban és amplitúdóban is (!!) <u>felére-zsugorított</u>, és <u>nulláig-eltolt</u>" Lorentz.wvf hullámformát.

Egymáshoz közeli jel (~ mágneses-állapot) váltásoknál egyszerűbb közelítés szokásos:

 $\mathbf{s}(t) = \sin^3 \omega t$ 

Hasonlítsuk össze a kapott jel-szegmens és az s(t) jel <u>spektrum</u>át (Send: 1 Vpp, 1kHz)! Útm.: használjuk az oszcilloszkóp Save/Recall: Trace szolgáltatását.

Megjegyzés: a generált jel az olvasó-egység teszteléséhez használható jel-szegmens, (b) a felírt mágnesezési minta, (c) a kiolvasott jel

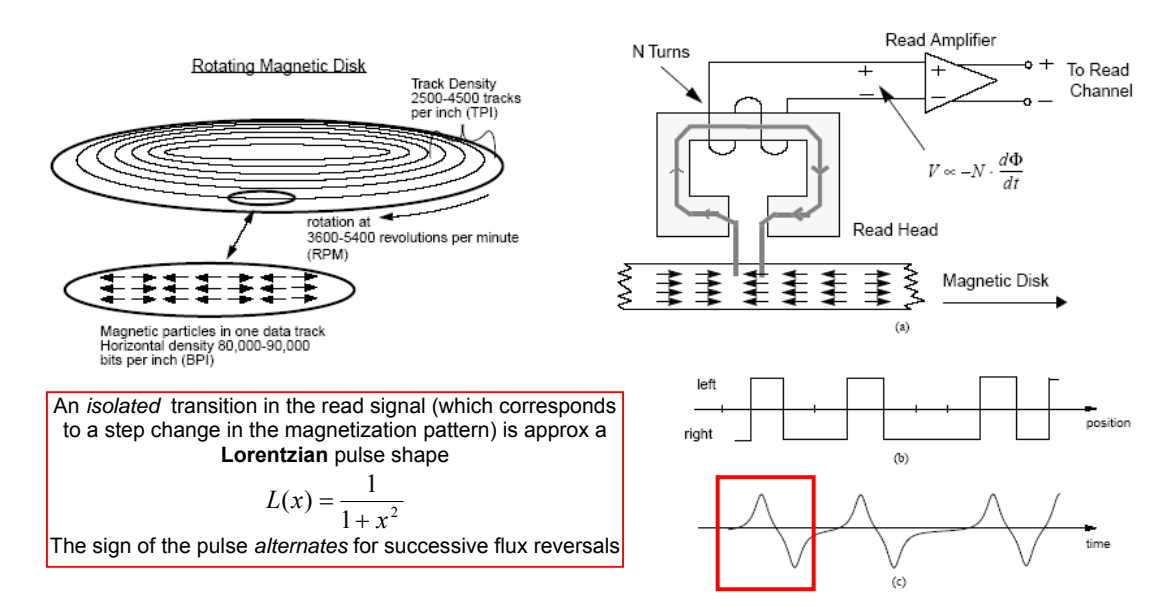

**6.** Kiegészítő feladatok :( 6-os kocka dobással kihagyható :)

- Megfigyelhető-e egy névlegesen szinuszos jelben az 1%-os <u>harmónikus</u> <u>torzítás</u>? És a spektrumban? Például, legyen 3. harmónikus tozítás. Az időtartománybeli vizuális értékeléshez használjuk az Editor Math | Expand To Fit funkcióját.
- Egy jel két, eltérő frekvenciájú szinusz <u>szorzata</u>. Milyen a jel spektruma? Például: *Cycles* = 5 és 6 (itt az <u>idő</u>tartományban is jól látható az eredmény!)
- Milyen torzítást okoz egy szinuszos jel szimmetrikus amplitúdó korlátozása?
   (Súgó: kiválasztás Y markers (click and drag the triangular handles), rögzítés Pin markers, kijelölés (click on blue triangle) után "vágható" a jel Math | Clip)
- Generáljunk 1kHz-es "<u>Bal</u>-csatorna FM <u>sztereo MPX</u> (multiplex = összetett)" vizsgáló-jelet! Útm.: MPX(t) = [ $\mathbf{B}$ (t) +  $\mathbf{J}$ (t)] + [ $\mathbf{B}$ (t) -  $\mathbf{J}$ (t)]·sin $\omega_v$ t +  $\mathbf{P}$ ·sin $(\omega_v/2)$ t, és f<sub>v</sub> = 38 kHz. A vizsgáló-jel tehát <u>négy</u> szinusz összege: Cycles=1, Ampl=0.25 || Pilot: 19, 0.05 || DSB-SC AM (Double-Side Band Suppressed Carrier): (38-1), 0.125, Phase=<u>90°</u> || (38+1), 0.125, <u>270°</u>. Ezután Math | Expand To Fit. (Send: 1 Vpp, <u>1 kHz</u>.)
- Milyen a Gauss-burkolójú <u>hullámcsomag</u> (tone burst) spektruma? Például, legyen a jel "amplitúdóban felére-zsugorított és nulláig-eltolt" Gausian.csv és Sine | *Amplitude* = 1, *Cycles* = 31 szorzata.

# Függelék:

Hullámforma editálás (IntuiLink/Waveform Editor):

http://www.hit.bme.hu/people/papay/edu/Lab/WaveformEditor2.pdf

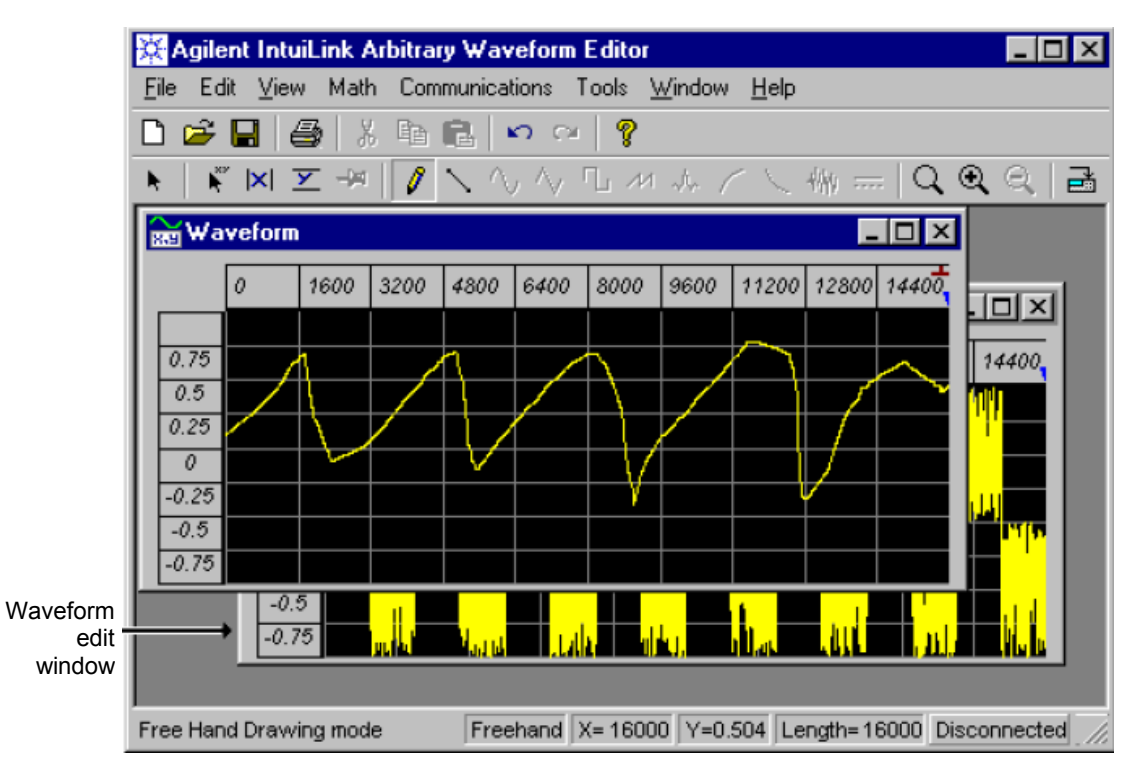

#### SampleWF

| File name     | Description                                                                              | Size (N° of points) |  |
|---------------|------------------------------------------------------------------------------------------|---------------------|--|
| Dtmf_0.csv    | Telephone Dual Tone Multi-Frequency (DTMF)<br>Signal – Key 0 ( really: ? ) ; Send: 10 Hz | 8K                  |  |
| Dtmf_9.csv    | DTMF Signal – Key 9; Send: 10 Hz                                                         | 8K                  |  |
| Full_rec.csv  | Full wave rectified sine wave                                                            | 8K                  |  |
| Gausian.csv   | Gaussian pulse created in Mathcad<br>and imported                                        | 8K                  |  |
| Half_rec.csv  | Half-wave rectified sine wave                                                            | 8K                  |  |
| Hc_Gate.csv   | 74HC family digital signal, captured<br>and imported from Scope                          | 4K                  |  |
| Lorentz.wvf   | Created in Mathcad and imported                                                          | 8K                  |  |
| NoiseSine.csv | Sine wave with high frequency noise added                                                | 8K                  |  |
| nonlin_1.csv  | Sine wave with third harmonic distortion (Fourier synthesis)                             | 8K                  |  |
| Pelda1.wvf    | Created in Mathcad and imported                                                          | 8K                  |  |
| Pk_spike.csv  | Sine wave with spike added to each peak                                                  | 8K                  |  |
| Psk.csv       | Phase Shift Keying modulated signal                                                      | 8K                  |  |
| Pulse_10.csv  | 10 level sine wave approximation                                                         | 8K                  |  |
| Ring.csv      | Square wave with ringing<br>(Fourier synthesis)                                          | 4K                  |  |
| Scr.csv       | Quarter cycle SCR signal                                                                 | 8K                  |  |
| Serial.csv    | 11-bit frame of serial data                                                              | 4K                  |  |
| Sm_duty.csv   | 0.1% duty cycle square wave signal Send: 100 Hz                                          | 4K                  |  |
| Stair.csv     | 10 step staircase ramp signal                                                            | 8K                  |  |
| Trapazd.csv   | Trapeziodal pulse                                                                        | 4K                  |  |
| TwoTone.csv   | Two tone signal for intermodulation test<br>Send: 70 Hz                                  | 8K                  |  |

## ARB generátor (HP33120A)

| HEWLETT                                                                          | 33120A<br>smae function / arbitrary wavefo                                                                                   | HI GENERATOR                                                                                          |                                     | ALCON OF                                                                            | 0                          |
|----------------------------------------------------------------------------------|----------------------------------------------------------------------------------------------------|----------------------------------------------------------------------------------------------------|-------------------------------------|-------------------------------------------------------------------------------------|----------------------------|
| Adrs Rmt                                                                         | 5.000,00                                                                                                    | 0 MH;                                                                                                 | z∼                                  |                                                                                     |                            |
| Power<br>AM<br>Power<br>AM<br>Freq<br>AM<br>Freq<br>Freq                         | FUNCTION / MODU<br>FM FSK But<br>2<br>2<br>2<br>2<br>2<br>2<br>2<br>2<br>2<br>2<br>2<br>2<br>2<br>2<br>2<br>2<br>2<br>2<br>2 | LATION<br>Ist Sweep Arb L<br>5 Noise 2 Arb<br>Impal Store Cano<br>gle 0 Recall Enter<br>Runo<br>STATE | el<br>LOCAL                         | MHz<br>et Vpp<br>V<br>Hiz<br>et Vrns<br>Hz<br>dSn<br>Recall Menu                    |                            |
| 100 (100)                                                                        |                                                                                                    |                                                                                                    | LOCAL: vi                           | sszaállítás kézi<br>érelt ( <b>Adrs Rmt</b>                                         | vezérlésre<br>) állapotból |
| ARB (ARBitrary v                                                                 | vaveform) generátor                                                                                                    |                                                                                                    |                                     |                                                                                     |                            |
| Diszkrét (id<br>analóg vizs<br>A rekord (hi<br>könnyen sz<br>DD <b>S</b> (Direct | ő)rekordból DDS elvén<br>gáló jelet.<br>ullámforma) numerikus<br>erkeszthetők szoftverre<br>: Digital Synthesis) - pha       | generál<br>mintái<br>I (editálás).<br>ase ACCumulator {                                               | Az e<br>(egy<br>kerü<br>men<br>(LU) | ditált hullámfor<br>teljes periódus<br>I az ARB gen<br>tóriába<br>I: look up table) | ma<br>s)                   |
|                                                                                  | digital                                                                                                    | part:                                                                                                 |                                     |                                                                                     |                            |
| frequency                                                                        | num d                                                                                                    | controlled osc (NCO)                                                                                  | i mixed &<br>signal i               | analog part:<br>re)construction                                                     |                            |
| tuning word                                                                      | phase ACC                                                                                                    | address {                                                                                             | data h                              | olding reg filter                                                                   | thing                      |
| D reg<br>bad ~                                                                   | reg<br>reg<br>f<br>f<br>f<br>c<br>e part                                                                                     | m LUT (<br>(sine table) memory                                                                        | n<br>DAU                            | AIF                                                                                 | ⇒ignal<br>-D/2^r           |

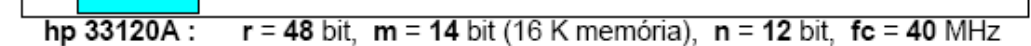

numerical distortions

PT: phase

truncation

AQ: amplitude

quantization

spectral distortion

#### Frekvencia hangolási egyenlet:

system

clock

fC

Minden  $\partial t = 1/fc$  órajelre D (egész szám) értékkel változik az r bites "fázis"-akkumulátor tartalma (a memória címe) és az akkumulátor "túlcsordulása" adja az alap-periódust (=  $2\pi$  fázis). Tehát a jel (relatív) fázis-változása és ebből az alap-frekvencia értéke

$$\frac{\partial \Theta}{2\pi} = \frac{D}{2^r} \quad \rightarrow \quad f = \frac{1}{2\pi} \cdot \frac{\partial \Theta}{\partial t} = \left(\frac{fc}{2^r}\right) \cdot D, \text{ alol } 1 \le D < 2^{r-1} \text{ (mintavételi tétel)}$$

A "fázis-csonkítás" (csak az MSB biteket használjuk aktuális memória címként: m << r !!) nem módosítja az átlag-frekvenciát (csak torzítást okoz, de m = n+2 választással a mindíg jelenlévő "amplitúdó kvantálás": n hatása dominál).

Kérdés: miért célszerű a fázis-csonkítás, és mi történik D > 2<sup>r-1</sup> értékre?

frequency

resolution

### Why your function generator outputs twice the programmed voltage?

The Agilent (=HP) 33120A has a <u>fixed</u> output impedance of **50** $\Omega$  on the OUTPUT terminal and the 33120A factory **defaults set** the **display to show** the output voltage when connected to a **50** $\Omega$  **load**.

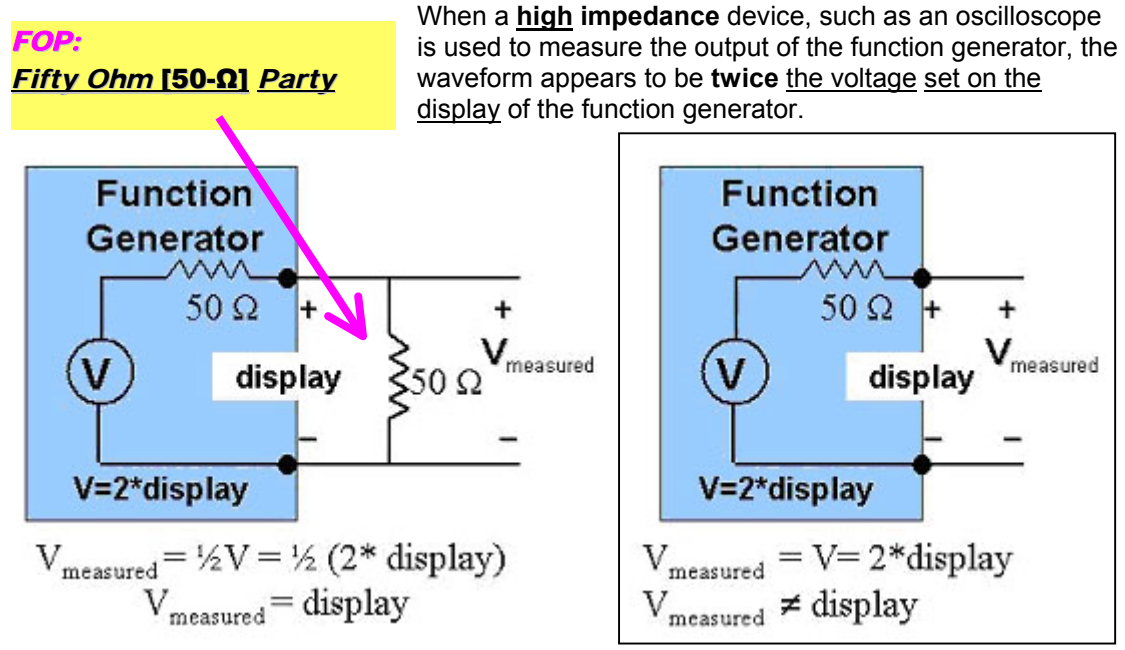

The following steps show how to configure the 33120A to display the correct voltage into a load:

- Enter the front-panel menu by pressing "Shift-Enter"
- Move across to the D: SYS MENU by pressing the right arrow key
- Press the down arrow to enter the menu so that <u>1: OUT TERM</u> is displayed
- Press down arrow again to view the setting for the output termination (load impedance).
   Press the right arrow until the desired impedance of the load is displayed, either 50 OHM or HIGH Z.
- Press "Enter" to save the change and exit the menu.

The Agilent 33120A is now configured to display the actual output voltage into a high impedance load.

#### About arbitrary waveforms: leakage error in the frequency domain

When creating arbitrary waveforms, the function generator will always attempt to **replicate** the finitelength time record to produce a <u>periodic version</u> of the data in waveform memory. However, as shown below, it is possible that the shape and phase of a signal may be such that a transient is introduced at the end point. When the waveshape is repeated for all time, this <u>end-point</u> transient will introduce *leakage error* in the frequency domain because many spectral terms are required to describe the discontinuity.

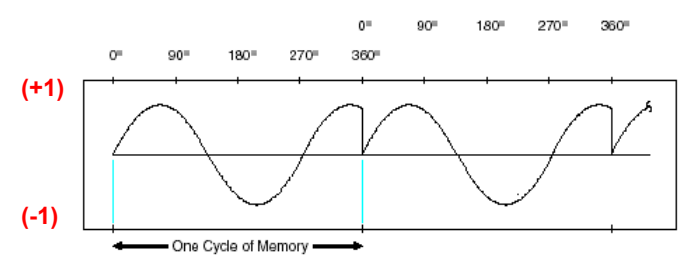

Leakage error is caused when the waveform record does *not* include an **integer number** of cycles of the fundamental frequency. You can <u>reduce</u> leakage errors by adjusting the **window** length to include an integer number of cycles or by including *more cycles* within the window to reduce the residual endpoint transient size.

# Oszcilloszkóp (HP54600)

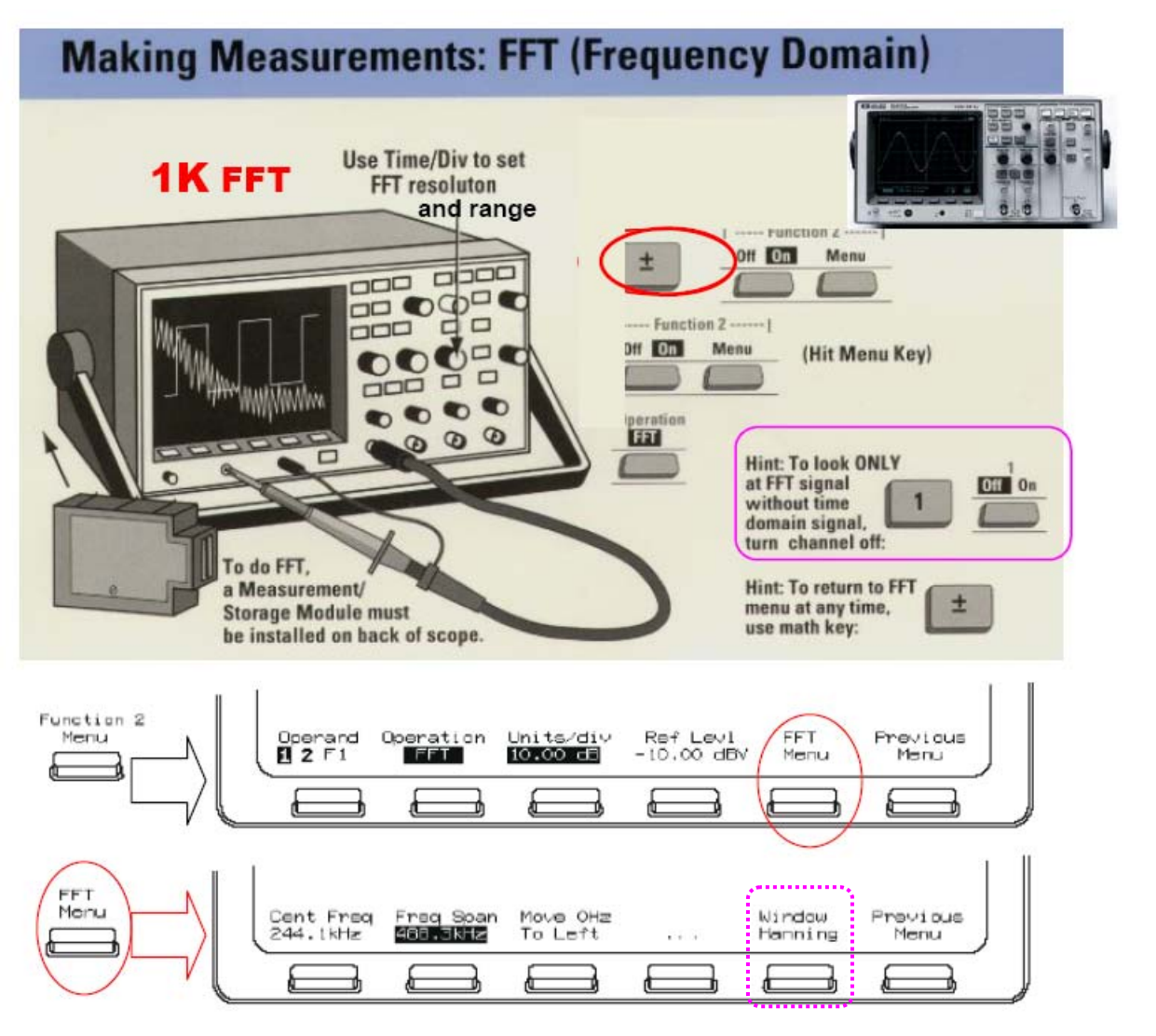

Periodic sampling (fs: sample rate)  $\rightarrow$  spectral replications (images)

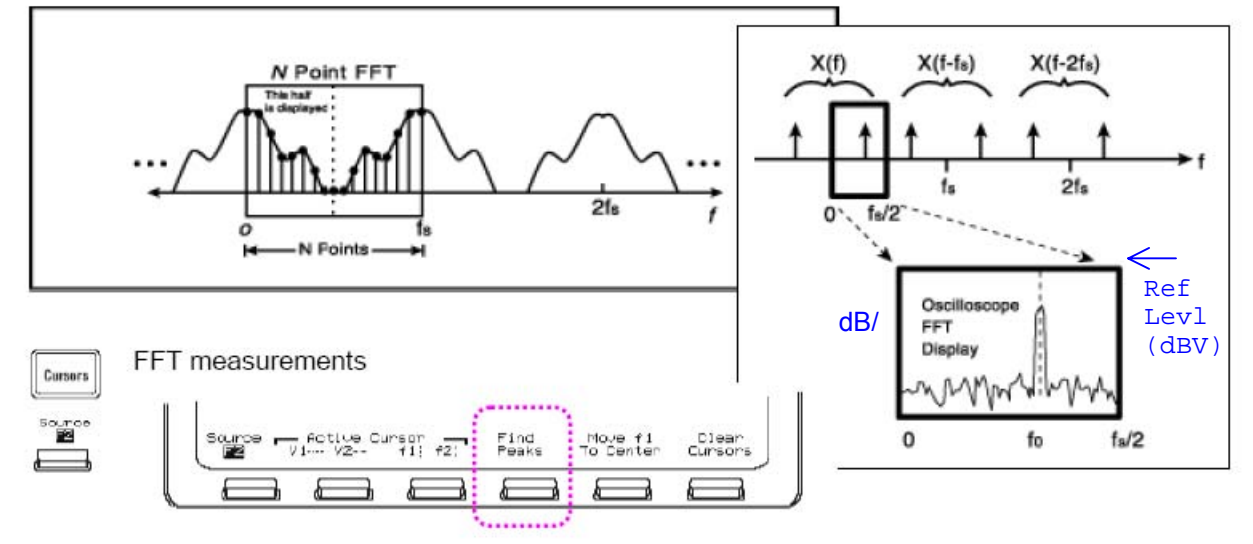

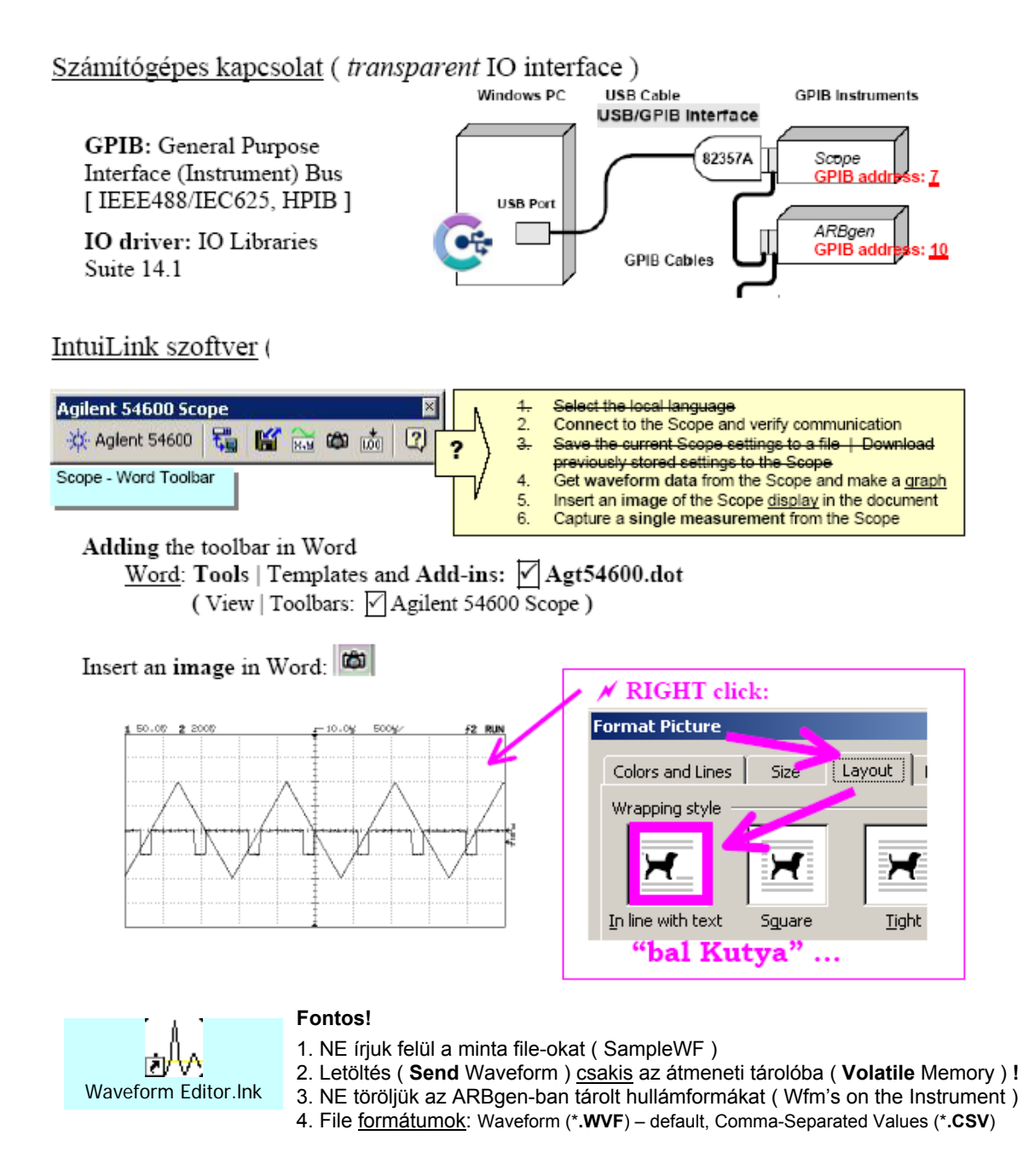

#### Részletes, angol nyelvű leírások

Scope Agilent[=HP] 54600: lásd <u>1. sz.</u> mérés
 FFT manual - <u>http://www.hit.bme.hu/people/papay/edu/Lab/54600\_FFTmanual.pdf</u>
ARBgen Agilent [=HP] 33120A:
 Tutorial - <u>http://www.hit.bme.hu/people/papay/edu/Lab/33120A\_Tutorial.pdf</u>
 Instrument control - <u>http://www.hit.bme.hu/people/papay/edu/Lab/33120A.pdf</u>
 Manual (condensed) - <u>http://www.hit.bme.hu/people/papay/edu/Lab/33120A\_Manual.pdf</u>
 FAQs - <u>http://www.hit.bme.hu/people/papay/edu/Lab/33120A\_FAQ.pdf</u>
 DDS - <u>http://www.hit.bme.hu/people/papay/edu/Lab/33120A\_FAQ.pdf</u>
 Instrument connectivity software:

Waveform editor - <u>http://www.hit.bme.hu/people/papay/edu/Lab/WaveformEditor2.pdf</u> Multisine - <u>http://www.educatorscorner.com/media/Exp65a.pdf</u> White noise - <u>http://www.educatorscorner.com/media/Exp65.pdf</u>

## $\underline{\mathsf{GPIB}}^2 \equiv \mathsf{IEEE488} \equiv \mathsf{IEC625} \ (\equiv \mathsf{HPIB})$

#### http://www.hit.bme.hu/people/papay/edu/GPIB/tutor.htm

#### IEEE488.1 - byte transfer: T/L protocol, 3 wire hardware HDSK (handshake)

GPIB-signal drivers must be <u>open collector logic</u> which allows for a **parallel, multidrop** connection of **all** devices. Logical TRUE and **data 1** is defined for voltages < 0.8V and FALSE, **data 0** for >+2V (TTL - levels). The **24** <u>bus lines</u> group into 4 categories:

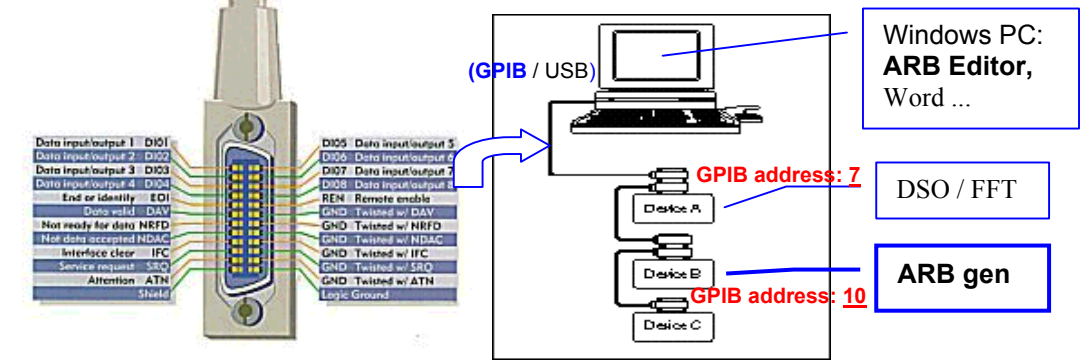

 Data lines: 8 lines <u>DIO1 - DIO8</u>, used to transfer data and commands, one byte at a time.
 Handshake lines: 3 - used to control (handshake) the transfer of information on the data lines. DAV: Data Valid, NDAC: Not Data Accepted, NRFD: Not Ready for Data

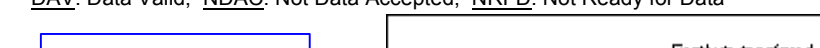

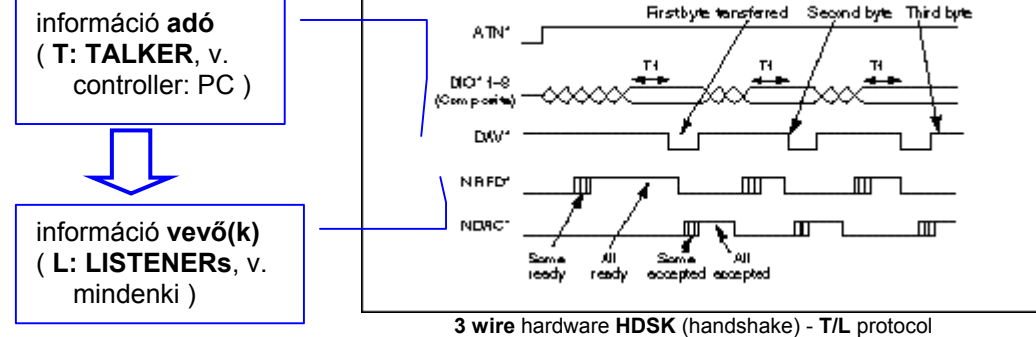

- Control lines: 5 for general control of instruments and bus activities.
   <u>ATN</u>: Attention, IFC: Interface Clear, REN: Remote Enable, SRQ: Service Request, EOI: End or Identify
- Ground lines: 8 for shielding and signal returns.

#### IEEE488.2 (+ SCPI<sup>3</sup>) - message exchange: query (?) / response (data, status)

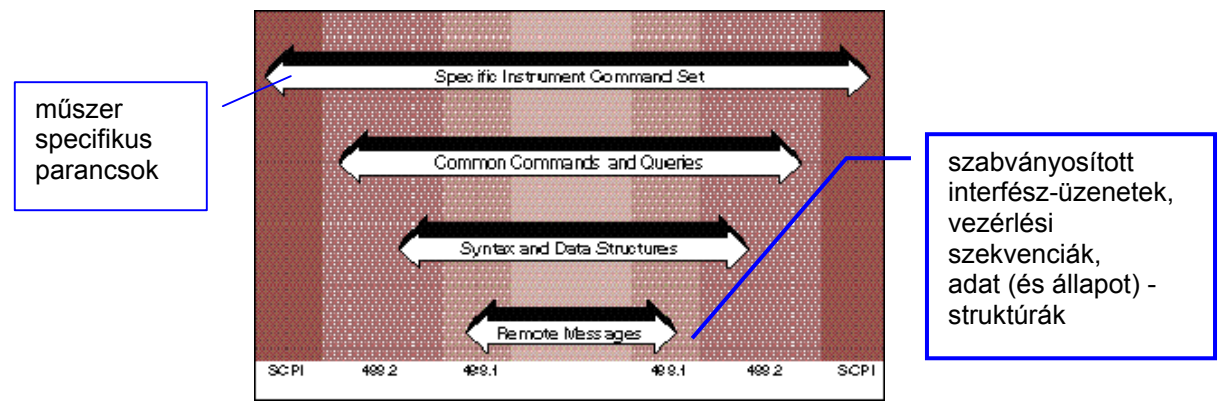

IEEE488: not dead yet? <u>http://www.hit.bme.hu/people/papay/edu/GPIB/IEEE488.pdf</u> GPIB and Ethernet <u>http://www.hit.bme.hu/people/papay/edu/GPIB/GPIB%20and%20Ethernet.pdf</u>

<sup>&</sup>lt;sup>2</sup> **GPIB** : General Purpose Interface (Instrument) Bus

<sup>&</sup>lt;sup>3</sup> **SCPI** : Standard Commands for Programmable Instruments